## Очистка кэша Internet Explorer

 Меню «Сервис» – «Свойства обозревателя», вкладка «Общие», кнопка «Удалить…»:

| Содержание                                                                 | Подключения                                                                                                    | Программы                                                                                     | Дополнительно                                                               |
|----------------------------------------------------------------------------|----------------------------------------------------------------------------------------------------|-----------------------------------------------------------------------------------------------|-----------------------------------------------------------------------------|
| Общие                                                                      | Безопасность                                                                                                    | Конфі                                                                                         | иденциальность                                                              |
| Домашняя стр                                                               | оаница                                                                                                    | 2000                                                                                          |                                                                             |
| 4то                                                                        | обы создать вкладки,                                                                                                    | введите каждыі                                                                                | й из адресов с                                                              |
| HOE                                                                        | зой строки.                                                                                                    |                                                                                               | 10207                                                                       |
|                                                                            |                                                                                                    |                                                                                               | <u>^</u>                                                                    |
|                                                                            |                                                                                                    |                                                                                               | -                                                                           |
|                                                                            | Torona                                                                                                    | Исходира                                                                                      | Ductor                                                                      |
|                                                                            | Текущая                                                                                                    | Исходная                                                                                      | Пустая                                                                      |
| История прос                                                               | мотра                                                                                                    |                                                                                               |                                                                             |
|                                                                            |                                                                                                    |                                                                                               |                                                                             |
| УД                                                                         | аление временных фай                                                                                                    | ілов, истории пр                                                                              | осмотра,                                                                    |
| Кун                                                                        | аление временных фай<br>ки-файлов, запомненны                                                                                                    | ілов, истории пр<br>ых паролей и дан                                                          | осмотра,<br>нных из веб-форм.                                               |
| УД<br>Кун                                                                  | аление временных фай<br>ки-файлов, запомненнь<br>Удалить журнал обозр                                                                                                    | лов, истории пр<br>ых паролей и дан<br>ревателя при вы                                        | осмотра,<br>нных из веб-форм.<br>ходе                                       |
| Кун                                                                        | аление временных фай<br>ки-файлов, запомненны<br>Удалить журнал обозг                                                                                                    | ілов, истории пр<br>ых паролей и дан<br>ревателя при вы<br>Удалить                            | осмотра,<br>нных из веб-форм.<br>ходе<br>Параметры                          |
| Уд.<br>Кун<br>Поиск —                                                      | аление временных фай<br>ки-файлов, запомненны<br>Удалить журнал обозр                                                                                                    | илов, истории пр<br>ых паролей и дан<br>ревателя при вы<br>Удалить                            | осмотра,<br>нных из веб-форм.<br>ходе<br>Параметры                          |
| Ч. Кум<br>Кум<br>Поиск — Нас                                               | аление временных фай<br>ки-файлов, запомненнь<br>Удалить журнал обозг<br>(<br>стройка умолчаний для                                                                      | илов, истории пр<br>ых паролей и дан<br>ревателя при вы<br>Удалить<br>я поиска.               | осмотра,<br>ных из веб-форм.<br>ходе<br>Параметры<br>Параметры              |
|                                                                            | аление временных фай<br>«и-файлов, запомненны<br>Удалить журнал обозг<br>Далить журнал обозг<br>(<br>стройка умолчаний для                                               | ілов, истории пр<br>их паролей и дан<br>ревателя при вы<br>Удалить<br>я поиска.               | осмотра,<br>ных из веб-форм.<br>ходе<br>Параметры<br>Параметры              |
| Гоиск<br>Вкладки —                                                         | аление временных фай<br>ки-файлов, запомненны<br>Удалить журнал обозг<br>(<br>стройка умолчаний для                                                                      | ілов, истории пр<br>их паролей и дан<br>ревателя при вы<br>Удалить<br>я поиска.               | осмотра,<br>нных из веб-форм.<br>ходе<br>Параметры<br>Параметры             |
| Уд.<br>Куч<br>Поиск<br>Р Нас<br>Вкладки —<br>Нас                           | аление временных фай<br>ки-файлов, запомненны<br>Удалить журнал обозг<br>(<br>стройка умолчаний для<br>стройка вкладок для о                                             | ілов, истории пр<br>их паролей и дан<br>ревателя при вы<br>Удалить<br>я поиска.<br>тображения | оснотра,<br>нных из веб-форм.<br>ходе<br>Параметры<br>Параметры             |
| Уд.<br>Кум<br>Поиск<br>Вкладки —<br>Нак<br>Вкладки —                       | аление временных фай<br>ки-файлов, запомненны<br>Удалить журнал обозг<br>стройка умолчаний для<br>стройка вкладок для о<br>5-страниц.                                    | ілов, истории пр<br>их паролей и да-<br>рователя при вы<br>Удалить<br>а поиска.<br>тображения | осмотра,<br>ных из веб-форм.<br>ходе<br>Параметры<br>Параметры<br>Параметры |
| Уд.<br>Кум<br>Поиск —<br>Вкладки —<br>Нак<br>Вкладки —<br>Нак<br>Вкладки — | аление временных фай<br>си-файлов, запомненны<br>Удалить журнал обозг<br>(<br>стройка умолчаний для<br>стройка вкладок для о<br>5-страниц.<br>ие                         | ілов, истории пр<br>их паролей и даї<br>чевателя при вы<br>Удалить<br>а поиска.<br>тображения | осмотра,<br>ных из веб-форм.<br>ходе<br>Параметры<br>Параметры<br>Лараметры |
| Уд.,<br>кур<br>поиск<br>Вкладки —<br>Нас<br>Вкладки —<br>Нас               | аление врененных фай<br>ки-файлов, запонненны<br>Удалить журнал обоз<br>стройка умолчаний для<br>стройка вкладок для о<br>стройка вкладок для о<br>стройка вкладок для о | ілов, истории пр<br>их паролей и даї<br>чевателя при вы<br>Удалить<br>а поиска.<br>тображения | оснотра,<br>ных из веб-форм.<br>ходе<br>Параметры<br>Параметры<br>Лараметры |

 Меню «Сервис» – «Свойства обозревателя», вкладка «Дополнительно», установить отмеченный переключатель:

| Общие                                                                                                    | Безопасность                                                                                                    | Конфи                                                                                                    | денциальность                                                                                                    |
|----------------------------------------------------------------------------------------------------|----------------------------------------------------------------------------------------------------|----------------------------------------------------------------------------------------------------|----------------------------------------------------------------------------------------------------|
| Содержание                                                                                                    | Подключения                                                                                                    | Программы                                                                                                    | Дополнительно                                                                                                    |
| Параметры —                                                                                                    |                                                                                                    |                                                                                                    |                                                                                                    |
| <ul> <li>Ucno</li> <li>He o</li> <li>Ppez</li> <li>Ppez</li> <li>Ppez</li> <li>Ppez</li> <li>Ppopez</li> <li>Ppopez</li> <li>Pasp</li> <li>Pasp</li> <li>Pasp</li> <li>Pasp</li> <li>Pasp</li> </ul> | льзовать TLS 1.2<br>охранять зашифрова<br>упрекдать о несоо<br>упрекдать о перек<br>упрекдать, если пу<br>верка подписи для з<br>керять не тозван л<br>ешать выполнение и<br>ещать запуск актив | анные страницы н<br>тветствии адреса<br>лючении режима<br>ибликация перена<br>агруженных прог<br>и сертификатов<br>и сертификат сер<br>лли установку при<br>ного содержимог | на диск<br>а сертификат<br>безопасност<br>правляется<br>рамм<br>издателей<br>издателей<br>осорамы, име<br>о компакт-ды<br>о файлов на |
| ✓ Разр<br>✓ Уда<br>Междун<br><                                                                                                    | ешить встроенную г<br>пять все файлы из п<br>ародный*<br>п<br>ступают в силу поси<br>Восстанови                                                                                                 | проверку подлинн<br>апки временных с<br>пе перезапуска In<br>ть дополнительни                                                                                               | ности Windov<br>райлов Инте<br>к<br>ternet Explorer<br>ые параметры                                                                   |
|                                                                                                    | the second second second second second second second second second second second second second second second se                                                                                 |                                                                                                    |                                                                                                    |
| Сброс параметр                                                                                                    | юв настройки Intern                                                                                                    | et Explorer                                                                                                    |                                                                                                    |
| Сброс параметр<br>Возвращает пар<br>по умолчанию.<br>Используйте                                                                                                    | юв настройки Intern<br>оаметры Internet Exp<br>сброс только если о                                                                                                    | et Explorer<br>Norer к значениям<br>бозреватель нера                                                                                                    | Сброс                                                                                                    |

2. Установить три верхних переключателя как на рисунке, остальные можно не трогать:

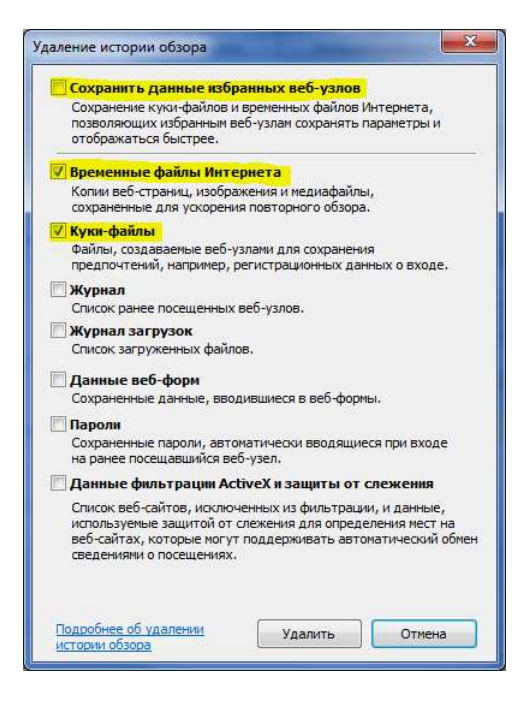

И нажать «Удалить»

Перезапустить Internet Explorer через «Файл» - «Выход»

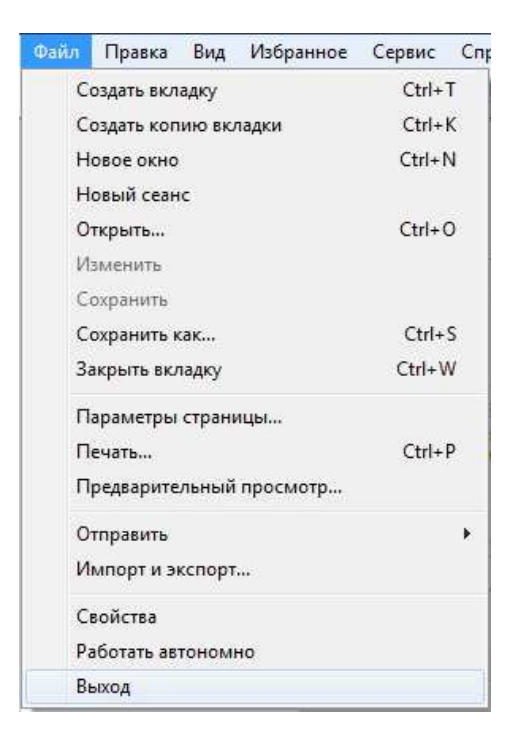

 Меню «Сервис» – «Свойства обозревателя», вкладка «Общие», первая кнопка «Параметры»:

| Содержание                                                              | Подключения                                                   | Программы                                     | Дополнительн                                      |
|-------------------------------------------------------------------------|---------------------------------------------------------------|-----------------------------------------------|---------------------------------------------------|
| Общие                                                                   | Безопасность                                                  | Конфи                                         | иденциальность                                    |
| Ломашная стран                                                          |                                                               |                                               |                                                   |
|                                                                         | LI CORDATE REDADENA                                           | ввелите кажлый                                | WR ADDECOR C                                      |
| новой                                                                   | й строки.                                                     | оведите калдок                                | по адресов с                                      |
|                                                                         |                                                               |                                               | ~                                                 |
|                                                                         |                                                               |                                               |                                                   |
|                                                                         |                                                               |                                               |                                                   |
|                                                                         | Текущая                                                       | Исходная                                      | Пустая                                            |
| История просмо                                                          | тпа                                                           |                                               |                                                   |
| Vean                                                                    |                                                               |                                               | CHOTOR                                            |
| Куки-                                                                   | файлов, запомненн                                             | ых паролей и дан                              | ных из веб-форм.                                  |
| J Yr                                                                    | алить журнал обоз                                             | ревателя при вы                               | ходе                                              |
|                                                                         | 8                                                             |                                               |                                                   |
|                                                                         |                                                               |                                               |                                                   |
|                                                                         |                                                               | Удалить                                       | Параметры                                         |
| Поиск —                                                                 | 8                                                             | Удалить                                       | Параметры                                         |
| Поиск — Настр                                                           | ройка умолчаний дл                                            | Удалить                                       | Параметры                                         |
| Поиск ————————————————————————————————————                              | ройка умолчаний дл                                            | Удалить<br>я поиска.                          | Параметры<br>Параметры                            |
| Поиск — Настр<br>Инастр<br>Вкладки —                                    | ройка умолчаний дл                                            | Удалить<br>я поиска.                          | Параметры                                         |
| Поиск — Настр<br>Вкладки — Настр                                        | ройка умолчаний дл                                            | Удалить<br>я поиска.                          | Параметры                                         |
| Поиск Настр<br>Вкладки Настр<br>Вкладки Вкладки                         | ройка умолчаний дл<br>ройка вкладок для (<br>траниц.          | Удалить<br>я поиска.<br>отображения           | Параметры<br>Параметры<br>Параметры               |
| Поиск Настр<br>Вкладки Настр<br>веб-с                                   | ройка умолчаний дл<br>ройка вкладок для о<br>траниц.          | Удалить<br>я поиска.<br>отображения           | Параметры<br>Параметры<br>Параметры               |
| Поиск Настр<br>Вкладки Настр<br>веб-с<br>Представление                  | ройка умолчаний дл<br>ройка вкладок для (<br>траниц.          | Удалить<br>я поиска.<br>отображения           | Параметры<br>Параметры<br>Параметры               |
| Поиск<br>Вкладки<br>Настр<br>веб-с<br>Представление<br>Цвета            | ройка умолчаний дл<br>ройка вкладок для (<br>траниц.<br>Языки | Удалить<br>я поиска.<br>отображения<br>Шрифты | Параметры<br>Параметры<br>Параметры<br>Оформление |
| Поиск<br>Вкладки<br>Вкладки<br>Настр<br>веб-с<br>Представление<br>Цвета | ройка умолчаний дл<br>ройка вкладок для (<br>траниц.<br>Языки | Удалить<br>я поиска.<br>отображения<br>Шрифты | Параметры<br>Параметры<br>Параметры<br>Офориление |
| Поиск Настр<br>Вкладки Вкладки<br>Представление<br>Цвета                | ройка умолчаний дл<br>ройка вкладок для (<br>траниц.<br>Языки | Удалить<br>я поиска.<br>отображения<br>Шрифты | Параметры<br>Параметры<br>Параметры<br>Оформление |
| Поиск<br>Вкладки<br>Вкладки<br>Настр<br>веб-с<br>Представление<br>Цвета | ройка умолчаний дл<br>ройка вкладок для с<br>траниц.<br>      | Удалить<br>я поиска.<br>отображения<br>Шрифты | Паранетры<br>Паранетры<br>Параметры<br>Оформление |

- 3. Закрыть настройки Internet Explorer и его самого тоже.
- В открывшемся окне Проводника нажать Ctrl-А («Правка» - > «Выделить все»):

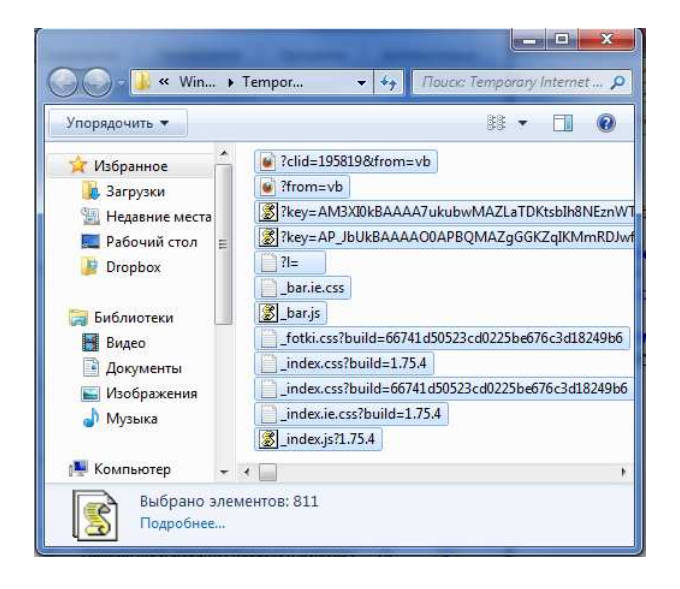

2. «Показать файлы»:

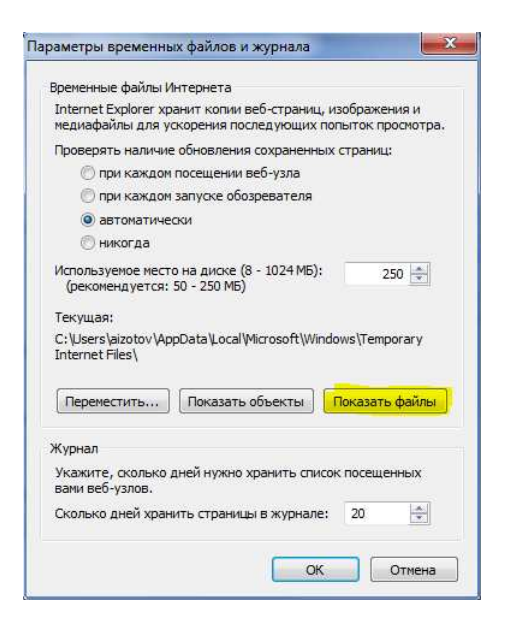

## Откроется окно Проводника

- Нажать DEL для помещения всего содержимого в Корзину или Shift-Del для полного удаления.
- На некоторых системах часть файлов останется, можно не обращать внимания.